# **Online Vacancy Creation Approval Form**

## **Guidelines for Approvers**

This document contains guidelines for the approval or rejection of the online vacancy creation approval form to request a job to be advertised.

## Contents

| Overview of the process for the online approval | . 2 |
|-------------------------------------------------|-----|
| Approving the vacancy request                   | . 2 |
| Rejecting the vacancy request                   | .4  |

#### Overview of the process for the online approval

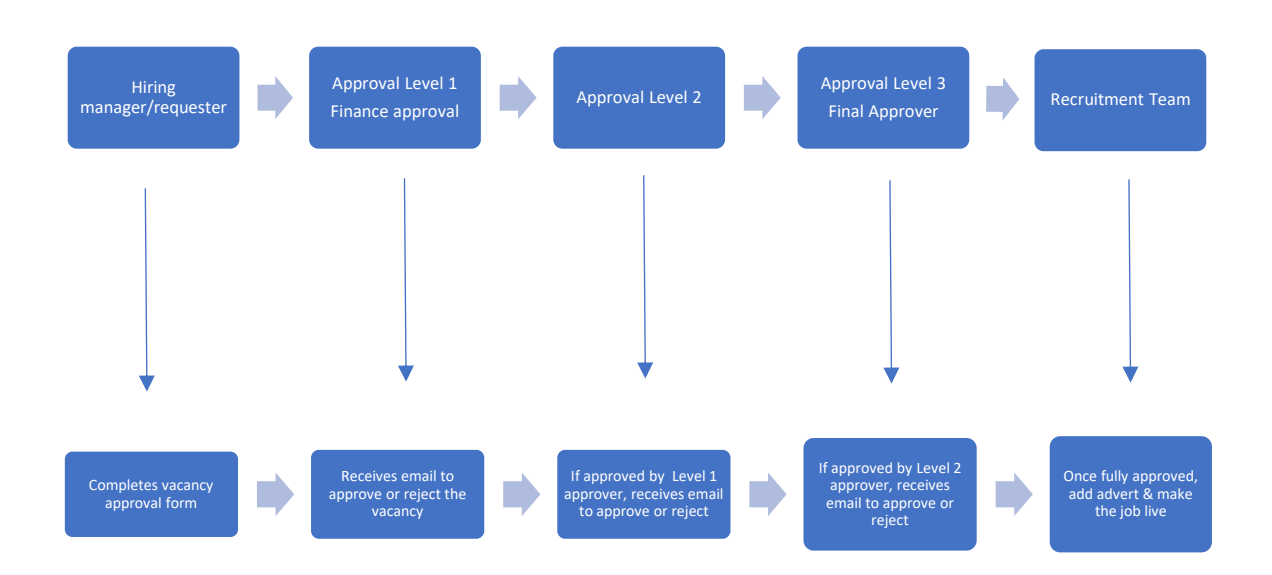

#### Approving the vacancy request

Once you have received the email advising you have a vacancy request to approve, you can click on the link in the body of the email to approve or reject the request. The email will have the form attached that the hiring manager has created and any forms they have uploaded such as job description. The body of the email will have any notes the hiring manager has added.

| FAO Head of School Operations - Approval for a Ne                                                   | w Vacancy - HUM-0           | 20143 - Tester - Oxford Road                             |
|----------------------------------------------------------------------------------------------------|-----------------------------|----------------------------------------------------------|
| The University of Manchester <donotreply-uom@job<br>To OHumsfinanceapproval</donotreply-uom@job<br> | train.co.uk>                |                                                          |
| Requisition_235992cc84fd4184e41fd9c658c5ac802d289110009305AM<br>10 KB                               | <sup>1.htm</sup> ~          |                                                          |
| Dear Approver,                                                                                      |                             |                                                          |
| You have been requested to authorise the following recruitment.                                     |                             |                                                          |
| Full details are attached, however, a summary of the vacancy details ar                             | re provided below:-         |                                                          |
| Tester<br>Oxford Road<br>1<br>£24,000-£25,000<br>Humanities<br>35 hours                             |                             |                                                          |
|                                                                                                    |                             |                                                          |
| Please review the details, select the "Approved" or "Reject" button and                             | d add your name to the 'Rec | uisition Comments' box to provide your vacancy approval. |
| Please note that if your name is not included in the requisition comme                              | nts box the vacancy request | will be rejected by the Recruitment and Resourcing team. |
| Approved                                                                                            | <u>Reject</u>               | Preview Advert                                           |

| requisition App | rovers        |                  |         |          |                     |                     |
|-----------------|---------------|------------------|---------|----------|---------------------|---------------------|
| First Name      | Last Name     | JobTitle         | Туре    | Status   | Sent On             | Approved On         |
| Approver        | Finance PS    |                  |         | Approved | 23/08/2022 14:02:51 | 23/08/2022 14:04:06 |
| Approver        | P&OD          |                  |         |          |                     |                     |
| Recruitment     | Team Approval | Recruitment Team |         |          |                     |                     |
| lequisition Not | es            |                  |         |          |                     |                     |
| Date            | Time          | Added By         | Details |          |                     |                     |

The approver can also see in this section the status of the approval process so they can see who has approved before them.

When you click approve, it will open the approval comments box, you need to add comments that you approve the vacancy, and **you must ensure you also add your name.** Click approve again.

| SAE-019491 / UA<br>Requisition Comments | T Test (DO NO | T USE)                    |                                        |                |          | $-\sum$    | Top Tip<br>Please ensure you add<br>your name to the<br>comments box when<br>you click approve. |
|-----------------------------------------|---------------|---------------------------|----------------------------------------|----------------|----------|------------|-------------------------------------------------------------------------------------------------|
| Vacancy Raised By: Micha                | ael Platt     |                           |                                        |                |          |            |                                                                                                 |
| Requisition Approve                     | ers           |                           |                                        |                |          |            | V                                                                                               |
| FIRST NAME                              | LAST NAME     | JOB TITLE                 |                                        | TYPE           | STATUS   | SENT ON    | APPROVED ON                                                                                     |
| Michael                                 | Platt         | Apprenticeships Manager   |                                        |                | Approved | 20/07/2022 | 20/07/2022                                                                                      |
| Maggie                                  | Martin        | Business Transformation C | Officer                                |                | Approved | 20/07/2022 | 20/07/2022                                                                                      |
| Julie                                   | Penning       | Business Transformation C | Officer                                |                | Approved | 20/07/2022 | 20/07/2022                                                                                      |
| Job Notes                               |               |                           |                                        |                |          |            |                                                                                                 |
| DATE                                    | TIME          | ADDED BY                  | DETAILS                                |                |          |            |                                                                                                 |
|                                         |               |                           | Requisition Approved - SAE-019491 - UA | T Test (DO NOT | USE)     |            |                                                                                                 |

The next approver will receive an email they will be able to see the same as the first approver along with any comments that approver has added. Once approved the final approver will receive the request, again they will see all the details the first two approvers can see, along with the comments added by the approvers. Once it has been fully approved the final email will be sent to the recruitment team who will check the request and if they have everything, they require they will start their process of creating the vacancy and liaise with the hiring manager. The hiring manager will receive an email advising the request has been fully approved.

### Rejecting the vacancy request

Before you click reject, you should first contact the hiring manager to see if they can provide further information you may need to enable you to approve the vacancy.

If you do click reject at first, second stage or third stage of the approval process, you need to add comments as to why you are rejecting the form and **you must ensure you also add your name**.

| DOPO-019528 / UAT (do not use) Tester |  |  |  |  |
|---------------------------------------|--|--|--|--|
| Requisition Comments                  |  |  |  |  |
|                                       |  |  |  |  |
|                                       |  |  |  |  |
|                                       |  |  |  |  |
|                                       |  |  |  |  |
| Reject                                |  |  |  |  |
| Requisition Approvers                 |  |  |  |  |

The hiring manager will then receive an email advising them the vacancy has been rejected, why it has been rejected and what to do. If the form is to be resubmitted, then all approvers will receive the form again to approve.

| Dear Julie                                                                                                  |                                                                      |
|----------------------------------------------------------------------------------------------------|----------------------------------------------------------------------|
| Hums Finance has selected not to approve the above vacancy. Please contact them                             | directly for further information.                                    |
| Please note that a HR delegate may have updated this on behalf of the approver                              |                                                                      |
| User Comments                                                                                               | TOP Tip                                                              |
| Requisition Not Approved - HUM-019530 - UAT (do not use) Tester assistant<br>Requisition User: Hums Finance | rejecting along with<br>your name so the hiring<br>manager knows the |
| Comments: The job is different to what was agreed prior to being submitted please                           | e vise reason for the rejection.                                     |
| Kind Regards<br>Recruitment Team                                                                            |                                                                      |